# Cisco نم 5xx سأرلا ةعامس ةلسلس نيوكت

### تايوتحملا

### ةمدقملا

لذه فصي Cisco 500. رادصإلاا يف 12.5(1)SU1 سأر ةعامس ةلسلس نيوكت تاوطخ دنتسملاا اذه فصي Cisco Unified Communications Manager، نوزخملا ةرادا وسأرلا ةعامس ةرادإ ريفوت كنكمي ن يوزخملا قرادإو سأرل اقعامس قرادا ريفوت كنكمي . ينيوكتل او

ةيساسألا تابلطتملا

تابلطتملا

:ةيلات ا عيضاومل اب ةفرعم كيدل نوكت نأب Cisco يصوت

- جمانرب Cisco Unified Communications Manager (CUCM)
- Cisco فتاوه •
- سأرلا تاعامس •

ةمدختسملا تانوكملا

ةيلاتا جماربلا تارادصإ ىلإ دنتسملا اذه يف ةدراولا تامولعملا دنتست:

- CUCM: 12.5(1)SU1 (12.5.1.11900-146)
- افتاهل: CP-8861 (SIP88xx.12-5-1SR3-74)
- سأرلا ةعامس 532 ، (51-18-15) تباثلا جمانربلا) 520 :سأرلا ةعامس 520 ، (15-18-15) ، 561 تباثلا جمانربلا)

ةصاخ ةيلمعم ةئيب يف ةدوجوملا ةزهجألا نم دنتسملا اذه يف ةدراولا تامولعملا ءاشنإ مت.

تناك اذإ .(يضارتفا) حوسمم نيوكتب دنتسملا اذه يف ةمدختسملا ةزهجألا عيمج تأدب رمأ يأل لمتحملا ريثأتلل كمهف نم دكأتف ،ةرشابم كتكبش.

## ةيساسأ تامولعم

سأرلا تاعامس نم ةيفارتحإ ةعومجم Cisco نم 500 زارط سأرلا تاعامس ةلسلس رفوت ءالمعلاو Cisco نم (IP) تنرتنإلا لوكوتورب فتاوهل ةنسحملا ةيكلساللاو ةيكلسلا صيصختو تباثلا جمانربلا يف مكحتلاو سأرلا تاعامس ةرادإ نيلوؤسملل نكمي .نينيللا تالاصتالا ريدم مادختساب Cisco نم سأرلا تاعامس مادختسإ دنع ريثكلا كلذ ريغو تادادعإلا نم ةدوملا

يف حضوم وه امك ايندلا تابلطتملا ضعب كانه ،Cisco فتاوه عم سأرلا تاعامس مادختسال لودجلا:

| زارط<br>ةعامس<br>سأرلا | تالصوملا           | معد<br>7800/8800<br>ريغ USB              | 7800/8800<br>معدلا<br>USB | 7800/8800<br>جماربلا<br>ةتباثلا<br>فتاهلل | Jabber<br>رادصإلا | DX70/80 |
|------------------------|--------------------|------------------------------------------|---------------------------|-------------------------------------------|-------------------|---------|
| 521/522                | 3.5 و USB<br>مم    | رفوتم ريغ                                | 8851 و 8861 و<br>8865 و   | 12.1(1)                                   | 12.5              | CE9.3   |
| 531/532                | USB ذفنم<br>RJ-9 و | 7821، 7841،<br>7861، 8811،<br>8841، 8845 | 8851، 8861<br>م 8865 م    | 12.1(1)                                   | 12.5              | CE9.3   |
| 561/562                | USB<br>لباكو Y     | 7821، 7841،<br>7861، 8811،<br>8841، 8845 | 8851، 8861<br>م 8865 م    | 12.5                                      | 12.5              | CE9.3   |

تابلطتم ىندأ دجوي الف ،(Y-cable (RJ9 + RJ11 وأ RJ-9 لوا RJ-9 لبك مدختست تنك اذإ :ةظحالم قرادإ 12.6 معدي ،جماربلاا تايقرت 12.5 فيضيو ،سأرلاا ةعامس Jabber 12.0 معدي نيوكتلا

تاظحالم ةرايز ىجري ،ةمظنألاا ةددعتم Cisco فتاوه قفاوت ىلع لوصحلل :ةظحالم <u>Phone 6800</u> م<u>لسل يفاضا معد</u> :6800 MPP Series .رادصإلا

سأرلا ةعامس درجو Cisco نم سأرلا ةعامس ةمدخ نإف كلذ عمو ،CUCM تارادصإ عيمج معد متي ىلع طقف ناحاتم CM 12.5 SU1.

نم ديزم ىلع روثعلا كنكمي .جماربلا نم رادصإ ثدحأ يف الإ ةمدقتملا تاردقلا رفوتت ال

.<u>سأرلا ةعامس تانايب ةقرو</u> يف قفاوتلا لوح تامولعملا

عم ثلاثال فرطلا ةزهجأو ثلاثال فرطلا تاقيبطتو ةميدقلا Cisco فتاوه لمعت نأ نكمي ةموعدم ريغ يهو اهرابتخإ متي مل نكلو ،Cisco 500 سأرلا ةعامس ةلسلس.

500 Series سأرلا ةعامس

عاوناً تارايخلا نمضتتو .ةحيرم ةبرجت ريفوتل ةفلتخم تارايخ Cisco فتاوه تاعامس رفوت تالصوملاو دعاوقلاو سأرلا ةعامس نم ةديدع.

5xx ةئف سأرلا تاعامس عاونأ

- 521 سأرلا ةعامس) لصتملا زاهجلاب يكلس ليصوت ىلع سأرلا ةعامس يوتحت :يكلس (532 و 531 و 522 و
- يف دجوي .لصتملا زاهجلاب يكلسال ليصوت ىلع سأرلا ةعامس يوتحت :يكلسال ةيمقرلا تالاصتالاو Bluetooth امهو ،ةيكلساللا تاليصوتلا نم ناعون لوألا ماقملا 562 و 561 سأرلا ةعامسل كالسأ الب ةنسرملا
- سأرلا ةعامس) "ةيداحألا" سأرلا ةعامس انايحأ ىمسي .ةدحاو نذأ سأك عم ةدحاو نذأ ةعامس (531 و 531 ،521 )
- وأ "نينذألا يئانث" سأرلا ةعامس انايحأ اهيلع قلطي .نذأ نيسأك عم ةجودزم نذأ ةعامس (562 و 522 و 522 سأرلا ةعامس) "يئانث" وأ "ويريتس"

لودجلا يف حضوم وه امك يه اهتالصومو سأرلا تاعامس جذامنو.

| يف زرطلا<br>ةلسلسلا    |         |                                                         |                                |                                |  |
|------------------------|---------|---------------------------------------------------------|--------------------------------|--------------------------------|--|
|                        | 521/522 | 531/532                                                 | ةدعاق) 561/562<br>(ةدحاو       | 561/562<br>ةددعتم)<br>(دعاوقلا |  |
| عونلا                  | يكلس    | ەليصوت متي<br>ةزيمب ايكلس<br>لاصتالا عطق<br>(QD) عيرسلا | يڬلسال<br>DECT لوحملا)<br>6.0) | يكلسال<br>DECT لوحملا)<br>6.0) |  |
| تالاصتالا<br>ةنمازتملا | 1       | 1                                                       | 1                              | 3*                             |  |

| تالصوملا | و مم 3.5<br>USB ئياەم | QD اىل RJ9<br>(فتاوەلل)<br>ىلإ QD ئياەم وأ<br>USB | و USB-A اذفنم<br>RJ9/RJ11<br>(۲ لباك) | و USB-A اذفنم<br>RJ9/RJ11<br>(ک لباك Y |
|----------|-----------------------|---------------------------------------------------|---------------------------------------|----------------------------------------|
|----------|-----------------------|---------------------------------------------------|---------------------------------------|----------------------------------------|

💊 ازامج DECT MultiBase دوأ 2 USB ) نييكلس نيزامج Bluetooth + ازامج 1 USB دوأ 2 USB وأ 1 USB ( معدي\* :ةظحالم RJ9/RJ11).

مم 3.5 لثم تالصوملا نم عون Cisco 500 سأرلا ةعامس ةلسلس مدقت Cisco 500 سأرلا ةعامس ةلسلس مدقت قزهجأ وأ ةلومحم فتاوه وأ فتاوه عم سأرلا ةعامس تلمعتسا Multibase in order to و ةيسايق كتابلطتم ىلع كلذ دمتعي .رتويبمك.

USB ئياەم ىلإ ملم 3.5 نم

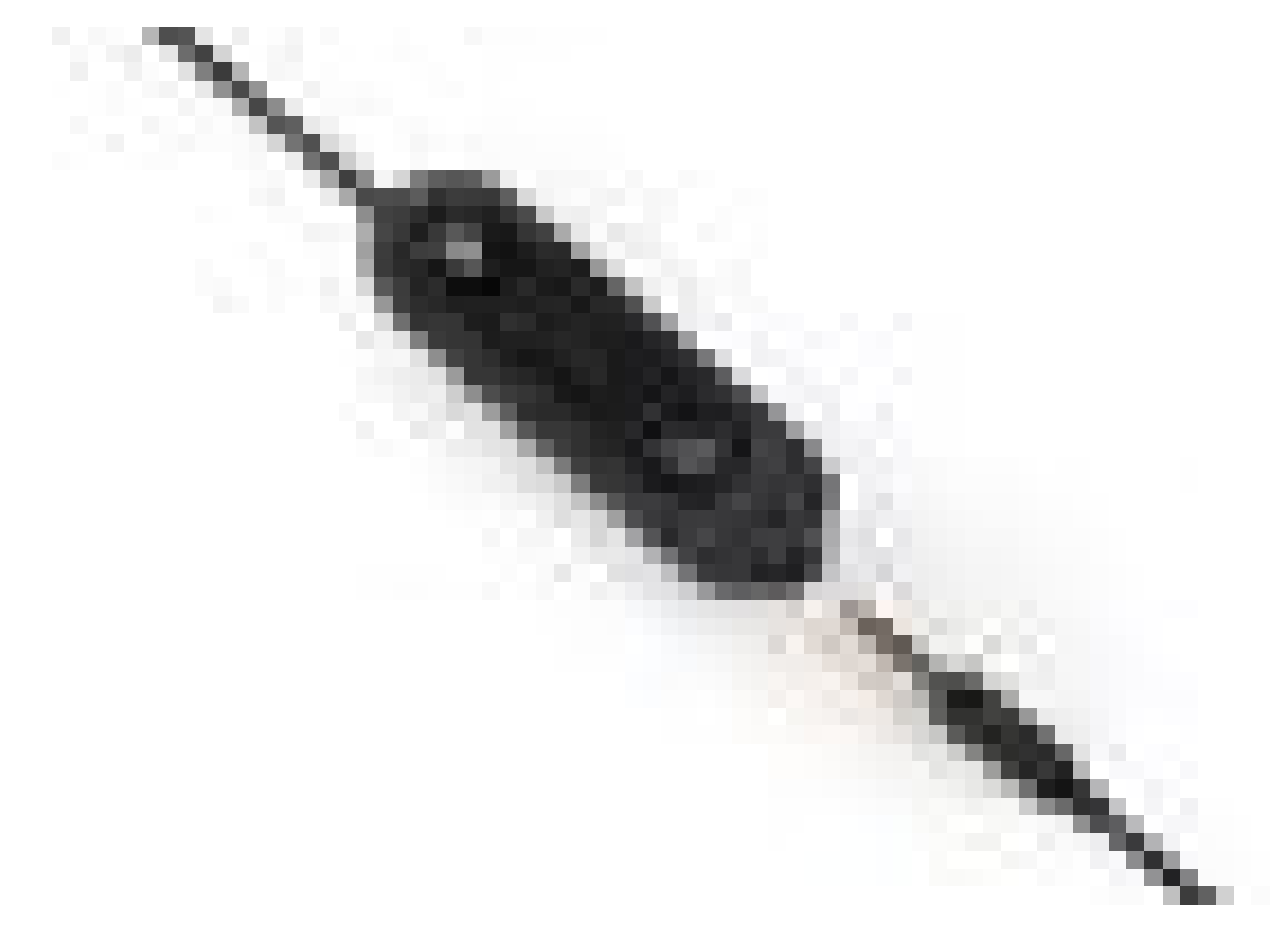

- رتويبمكلا ةزهجأ ىلع سأرلا ةعامس ليصوتل ملم 3.5 رطقب ةيسايق سباقم ةلومحملا فتاوهلاو ةيحوللا رتويبمكلا ةزهجأو ةلومحملا
- ذفنم ىلإ ملم 5 .3 رطقب سأرلا ةعامس ليصوتب ديلاب ةلومحملا مكحتلا ةدحو موقت ،ةيساسألا تاملاكملا يف مكحتلا تاناكمإ ىلإ ةلوهسب لوصولا ةيناكمإ رفوتو USB متكلاو (تاملاكم ةدعل) فانئتسالا/فاقيإلاو يئاهنلا ءادنلاو ةباجإلا نمضتت امك توصلا ىوتسم ضفخو توصلا ىوتسم قرو

USB ىلإ QD وأ (فتاوەلل) RJ9 ىلإ QD لوحم

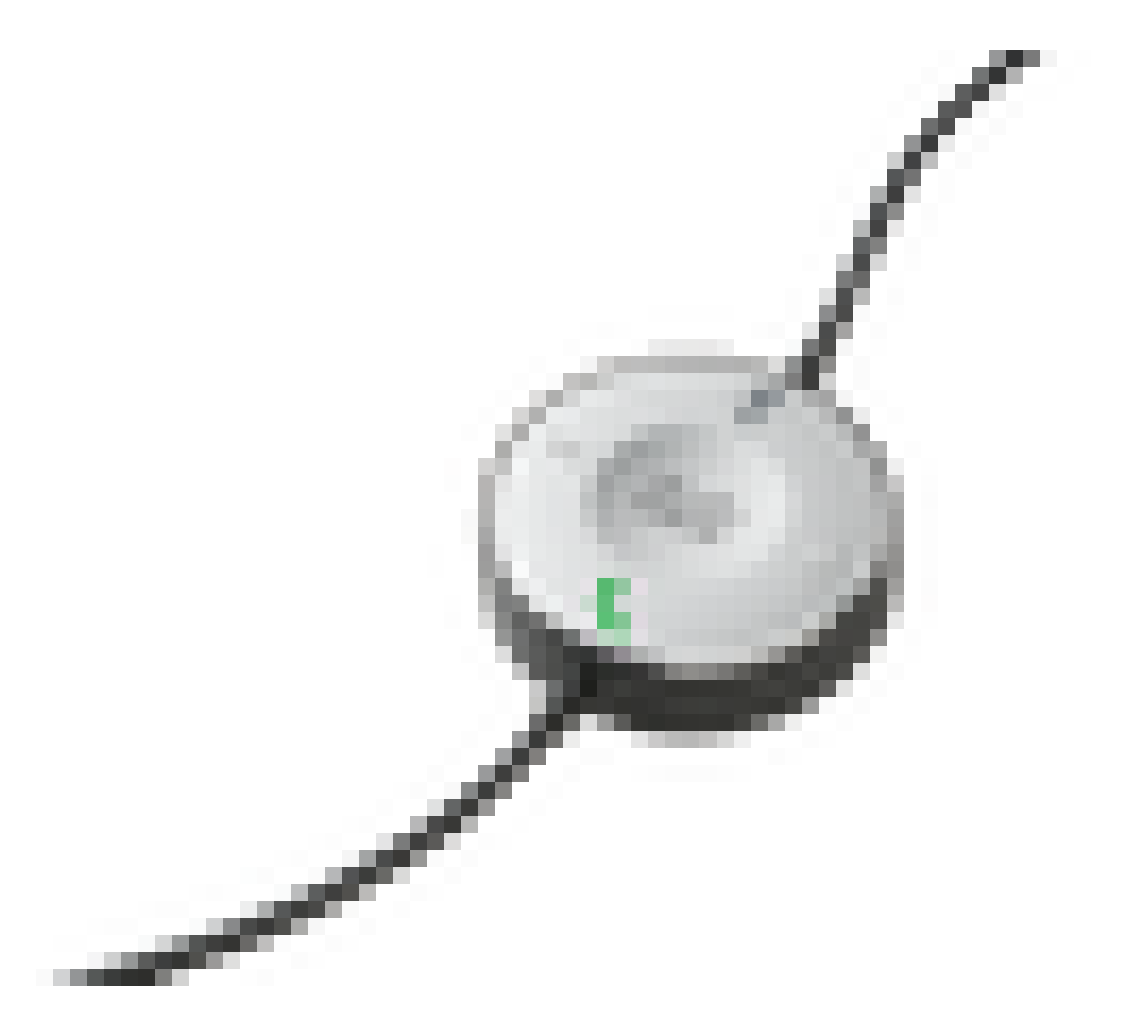

- QD قيساسألاا تاملاكملا يف مكحتلا تاناكمإ ىلإ الەس الوصو رفوت .USB ىلإ QD نم تنرتنإلا لوكوتورب فتاه لاصتا نم قاطن عسوأ RJ9 رفوي .RJ9 ىلإ QD نم

ةيسايق ةدعاق

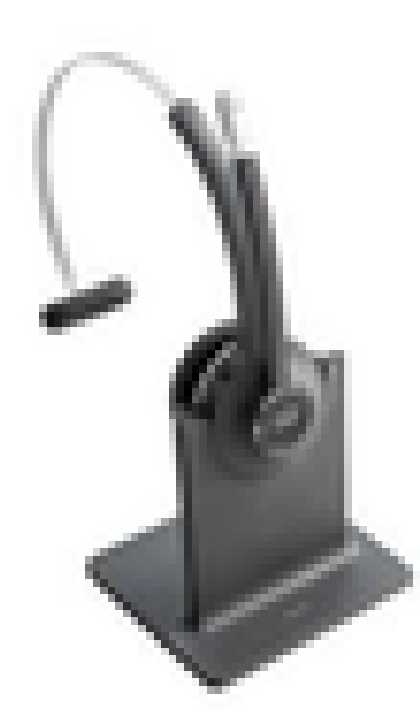

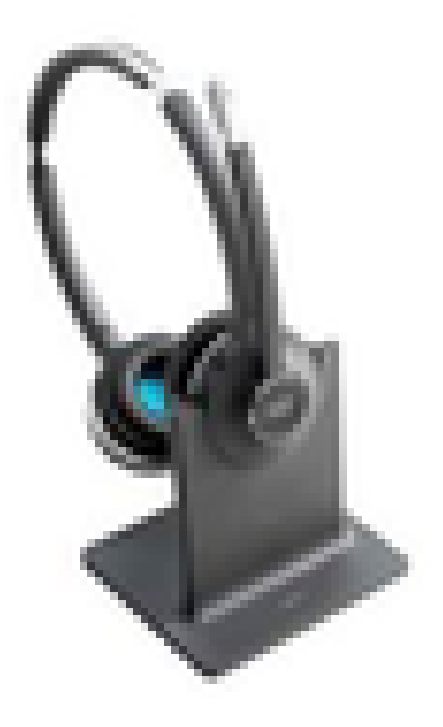

- رتم 100) مدق 300 نع ديزت ةفاسم ىلع لاوجتلا يف ةيرحلا DECT تاينقت ثدحأ رفوتو يفاصو يقن توصب ةدعاقلا نم
- نمآلاا لاصتالا AES-128 ريفشت نمضي •
- سأرلا ةعامس يەنت .ءاسرإلا ءاغلإ دنع ايئاقلت ثبلاو لابقتسالا ةعومجم بيجتست ءاسرإلا دنع تاملاكملا
- لااصتال RJ9/11 Y لباكو USB-A لاصتال USB-A لباكب ةدوزم ةيسايقلا ةدعاقلا يتأت فتاه Cisco IP

ةدعاقلا ددعتم

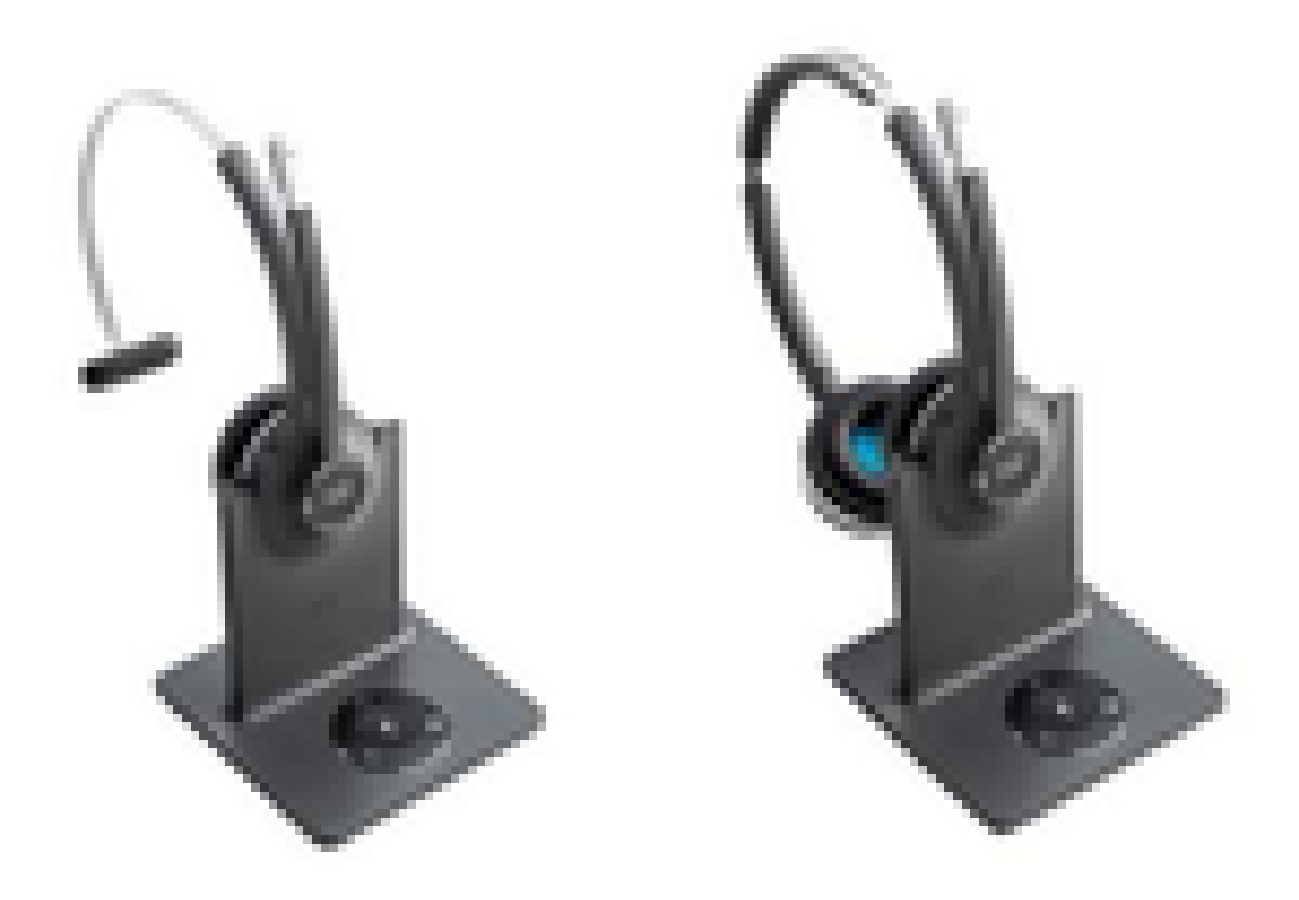

- القريرة المعالية المعالية المعالية المعالية المعالية المعالية المعالية المعالية المعالية المعالية المعالية ا المعالية المعالية المعالية المعالية المعالية المعالية المعالية المعالية المعالية المعالية المعالية المعالية الم المعالية المعالية الم المعالية المعالية المعالية المعالية المعالية المعالية المعالية المعالية المعالية المعالية المعالية المعالية المعالية المعالية المعالية المعالية المعالية المعالية المعالية المعالية المعالية المعالية المعالية المعالية المعالية المعالية المعالية ال المعالية المعالية المعالية المعالية المعالية المعالية المعالية المعالية المعالية المعالية المعالية المعالية المعالية المعالية المعالية المعالية المعالية المعالية المعالية المعالية المعالية المعالية المعالية المعالية المعالية المعالية المعالية المعا معالية المعالية المعالية المعالية المعالية المعالية المعالية المعالية المعالية المعالية المعالية المعالية المعالية المعالية المعالية المعالية المعالية المعالية المعالية المعالية المعالية المعالية المعالية المعالية المعالية المعالية المعالية المعالية المعالية المعالية المعالية المعالية المعالية المعال المعالية المعالية المعالية المعالية المعالية المعالية المعالية المعالية المعالية المعالية المعالية المعالية المعالية المعالية المعالية المعالية المعالية المعالية المعالية المعالية المعالية المعالية المعالية المعالية المعالية المعالية المعالية المعالية المعالية المعالية المعالية المعالية المعالية ال المعالية المعالية المعالية المعالية المعالية المعالية المعالية المعالية المعالية المعالية المعالية المعالية المعالية المعالية المعالية المعالية المعالية المعالية المعالية المعاليمعالية المعالية المعالية المعالية المعالي المعالية المعا
- Bluetooth رداصمو ةيداملاً رداصملاً نم ديدعلاب تال اصتا عارجاً ةيناكماً •
- موقت .ةدحاو رز ةطغضب ردصم يأ نم تاملاكملل سأرلا ةعامس بيجتست نأ نكمي ةدراولا ةملاكملا مادختساب ردصملا ديدحتب ايئاقلت دعاوقلا ةددعتم ةطحملا
- الباكو USB-A لباكو USB-A لباك المتال USB-A لباكب قدوزم دعاوق ل قددعتم قطحم ل ايتأت فتاه ل اصتال Cisco IP

ةزهجألاب لاصتالا

ةمدختسملا سأرلا ةعامسو ئياهملا عونو فتاهلا زارط ىلع ةزهجألاب ليصوتلا دمتعي. لودجلا يف حضوم وه امك ةزهجألاب لاصتالا.

| لاصتالا<br>زارطب | 78xx | 8811/<br>8841/45 | 8851/<br>8861/65 | رتويبمكلا<br>رتويبمكلا/Mac/يصخشلا | DX70/80 |
|------------------|------|------------------|------------------|-----------------------------------|---------|
|------------------|------|------------------|------------------|-----------------------------------|---------|

| فتاەلا   |              |              |     | Jabber مادختساب لومحملا<br>وأ Webex |              |
|----------|--------------|--------------|-----|-------------------------------------|--------------|
| USB لباك | ريغ<br>رفوتم | ريغ<br>رفوتم | معن | معن                                 | معن          |
| Y لباك   | معن          | معن          | معن | رفوتم ريغ                           | ريغ<br>رفوتم |

Communications Manager 12.5 SU(1)

تارادصإو لاصتالا ةلاحو ثبلاو لابقتسالا ةعومجم زارط ىلإ ادانتسا ريراقتلا CUCM رفوي ريثكلا كلذ ريغو تالاصتالاو ةتباثلا جماربلا.

لاصتاو ،يكلسال ةقاط قاطن نمضتيو ،سأرلا ةعامس تادادعإ يف CUCM مكحتي ريغو ،Bluetooth ليغشت فاقيإ/ليغشتو ،تباث جمانرب رادصإو ،قيض قاطن تادادع|/wideband (نيلوؤسملا ةدعاسمل بلاوق ىلإ ةفاضإلاب) ريثكلا كلذ.

سأرلا تاعامس نم ةيفاضإ سيياقم مادختساب (CMR (CMRs) تاملاكم تالجس نيسحت متي ةرانملا تاكرحتو لاصتالا طاقسإ ببسو تاراطإلا ءاطخأو (ةيكلساللا ةراشإلا ةوق) RSSI لثم ي يددرتلا قاطنلا ضرعو توصلا تادادعإو

،تالجسلا ةعومجم ليغشت (RTMT) يقيقحلا تقولا ةرادإ ةادأو CUCM مدختسم ةمجاول نكمي، مدختسملا نم ةكراشم يأ نودب (PRT) ةلكشملا ريرقت ةادأ نمضتت يهو.

و Jabber فتاوه مادختساب سأرلا تاعامس ىلإ ةديدجلا ةتباثلا جماربلI CUCM عفدت نأ نكمي مادختساب .سأرلا تاعامس ةرادإل ةيفاضإ صيخارت وأ جمارب ىلإ ةجاحلا نود ،IP .نيوكت بلاق نم ةتباثلا جماربلا تارادصإ يف مكحتلا نيلوؤسملل نكمي

مادختسإ دنع ةتباثلا جماربلل ةيئاقلت تايقرت رفوتت Cisco Unified Communications Manager.

💊 بمانرب دوجو سأرلا ةعامس ةرادإ تاناكمإ ثدحأ بلطتي :ةظحالم Cisco IP Phone جمانرب 12.5 SU1 جمانربو Manager 12.5 SU1

### نيوكتلا

عبتا (Cisco Unified Communications Manager (12.5 SU1 يف Cisco نم سأرلا ةعامس نيوكتل :قيلاتات تاوطخل

ىلإ لقتنا مث ،Cisco سأر ةعامس ةمدخ طيشنتب مق ،ةروصلا يف حضوم وه امك .1 ةوطخلا Cisco Unified ServiceAbility - ةمدخلا طيشنت < تاودأ < Cisco Unified ServiceAbility

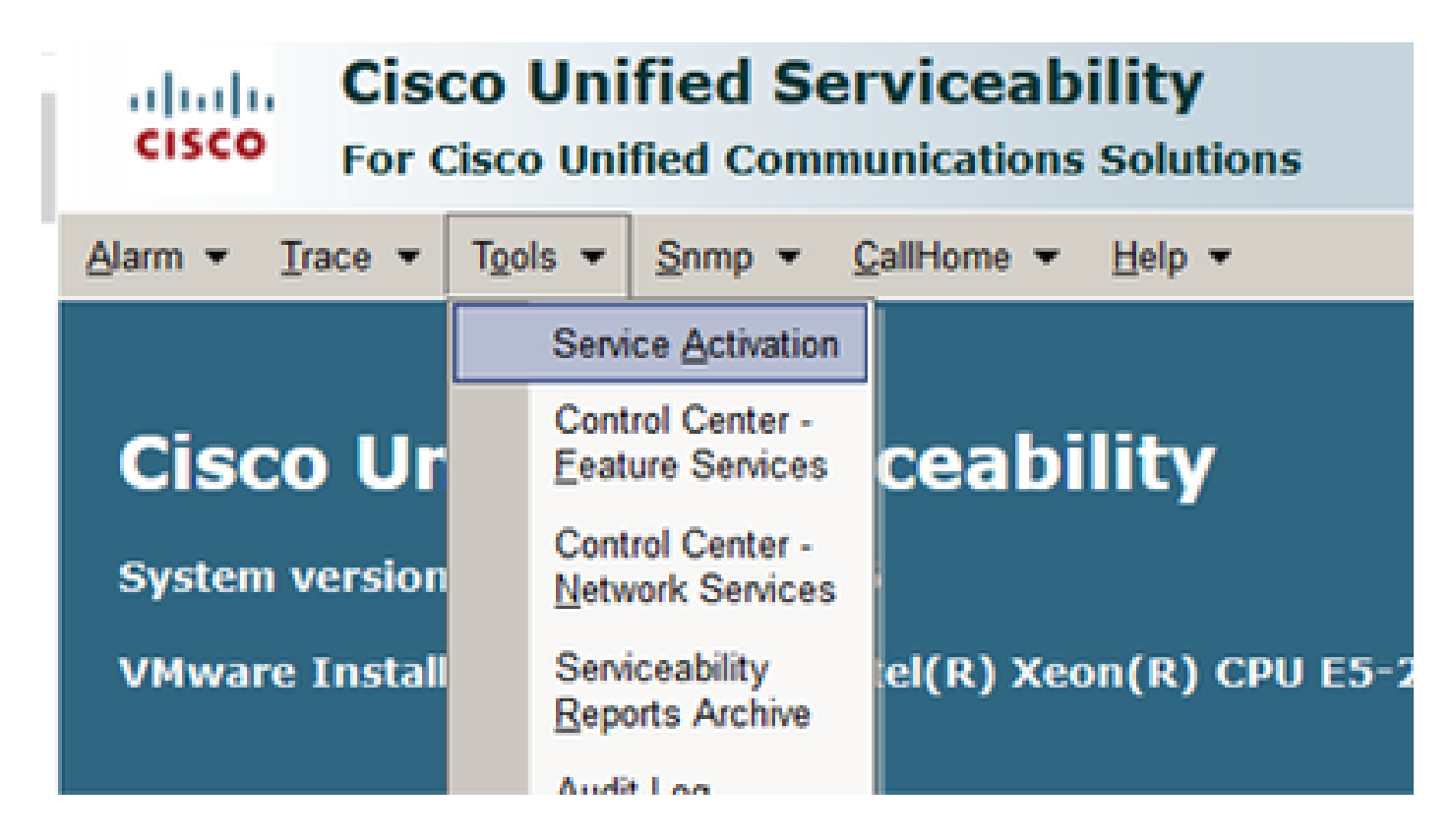

ةمدخ رايتخالا ةناخ نيكمتو مداخلا ديدحتب مق ،سأرلا ةعامس ةمدخ طيشنتل .2 ةوطخلا مأر ةعامس .

| ahah. Cir         | o Unified Serviceability                  |
|-------------------|-------------------------------------------|
| CISCO For         | isco Unified Communications Solutions     |
| Alarm w Trace w   | Tools + Serro + California + Helo +       |
|                   | And South Sectors 24                      |
| Service Activatio |                                           |
| 🔜 Save 🧔          | Set to Default @ Refresh                  |
| Status            |                                           |
| (Beady            |                                           |
| -                 |                                           |
| - Salart Samar    |                                           |
| Second Second     |                                           |
| Server-           | 10.1.61.140CUCM V006/V0000 - G0           |
| Check All Se      | 065                                       |
|                   |                                           |
| CH Services       |                                           |
|                   | Service Name                              |
| 8                 | Cisco CalManager                          |
|                   | Cisco Unified Mobile Voice Access Service |
| 8                 | Cisco IP Voice Media Streaming App        |
| R                 | Osco CTIManager                           |
| R                 | Cisco Extension Mobility                  |
| 8                 | Osco Extended Functions                   |
|                   | Cisco DHCP Monitor Service                |
| R                 | Cisco Interduster Lookup Service          |
|                   | Cisco Location Bandwidth Manager          |
| R                 | Cisco Directory Number Alias Sync         |
| 8                 | Osco Directory Number Alas Lookup         |
|                   | Cisco Headset Service                     |
| 8                 | Osco Device Activation Service            |

 $\mathbb{R}$ 

 $\mathbb{R}$ 

**Cisco Dialed Number Analyzer Server** 

Cisco Dialed Number Analyzer

فتاهلا غلبي .فتاهلاب سأرلا ةعامس ليصوتب مق ،ةمدخلا ليغشت ءدب درجمبو .3 ةوطخلا ةروصلا يف حضوم وه امك سأر ةعامس فاشتكا نع.

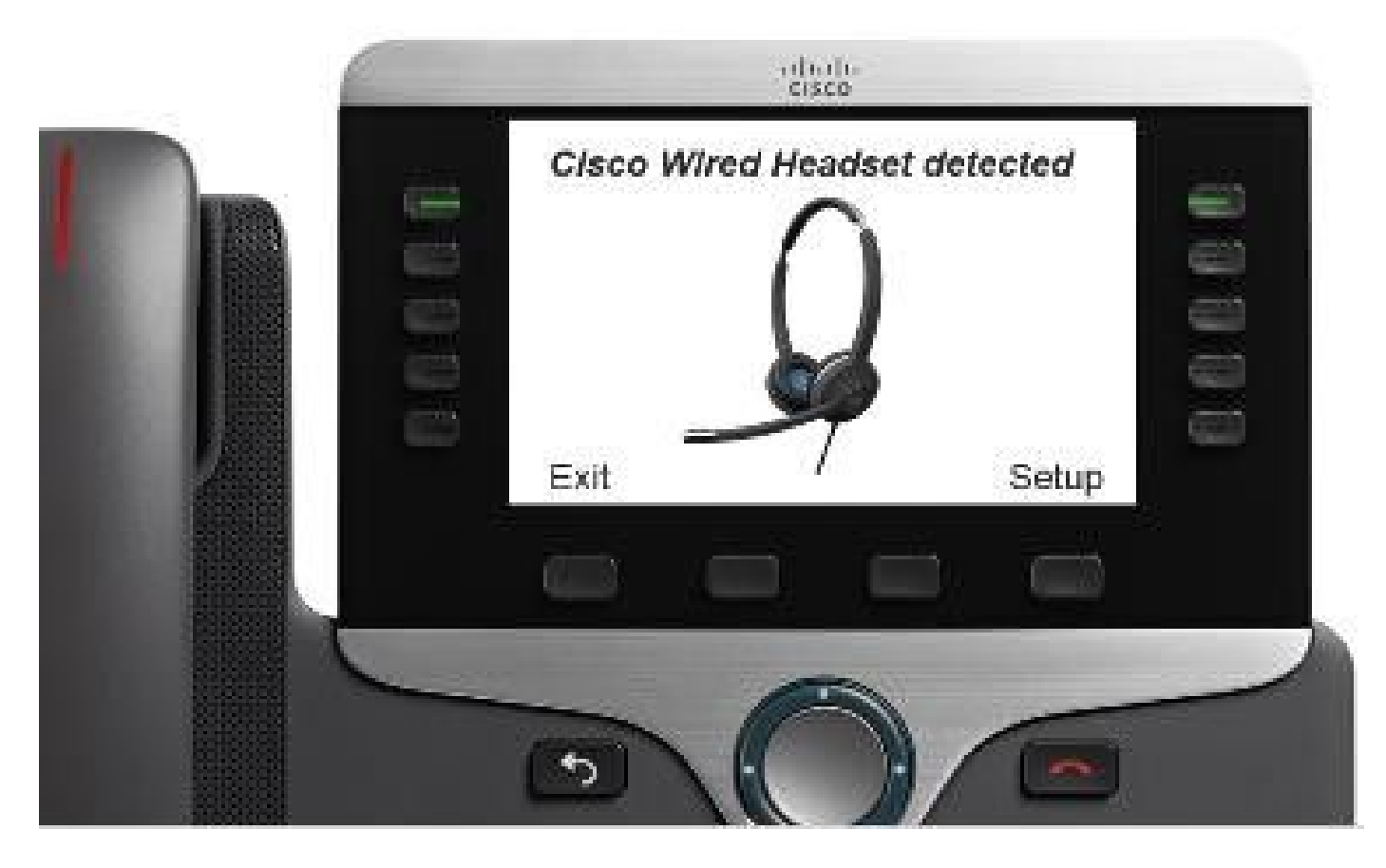

حضوم وه امك ةمئاقلاا ىلإ لوصولا كنكمي .دادعإ ددح ،سأرلا ةعامس تادادعإ نيوكتل .4 ةوطخلا ةروصلا يف.

|                                                   |                                    | Adjust audio tune                     |
|---------------------------------------------------|------------------------------------|---------------------------------------|
| Accessories (1 Herre)                             |                                    | Warmer Brighter                       |
| 1 Q Close Bright Dock                             | 1 Turing                           | tat << >>                             |
| -5 Ortale Seta                                    | 2 Sidetone >                       | Peadoet sidetone (4 terns)            |
|                                                   | Exit Select                        | D O'Very low                          |
| · /                                               |                                    | Exit<br>Speak to see the input level. |
| Casco headsart preferences (2 items)  1 Speaker 2 |                                    | 000000000000000                       |
| Phonephone >                                      | Cisco headset microphone (2 items) | Exit Record                           |
| Exit Detect                                       | 2 Gain >                           | Adjust microphone gain                |
|                                                   | Total Salard                       | Softer Louder                         |
|                                                   | LAN JOINT                          | tot < >                               |

و 88xx نيتلسلسلل ةبسنلاب .ايودي دادعإلا ةمئاق ىلإ لوصولا كنكمي :حيملت 🖗 دادعإلا < تاقحلملا < تادادعإلا يلإ لقتنا ،78xx رايخو ليغشتلا/ليجستلا ةيناكمإ مادختسإ كنكمي ،ەطبضو نوفوركيملا بسكم رابتخال توصلا صيصختل توصلا طبض.

سأرلا فتاهل نكميف سأرلا ةعامس نم ثدحأ تباث جمانرب رادصإ ىلع يوتحي CUCM ناك اذإ ةروصلا يف حضوم وه امك ايئاقلت سأرلا ةعامسب ةصاخلا ةتباثلا جماربلا ةيقرت.

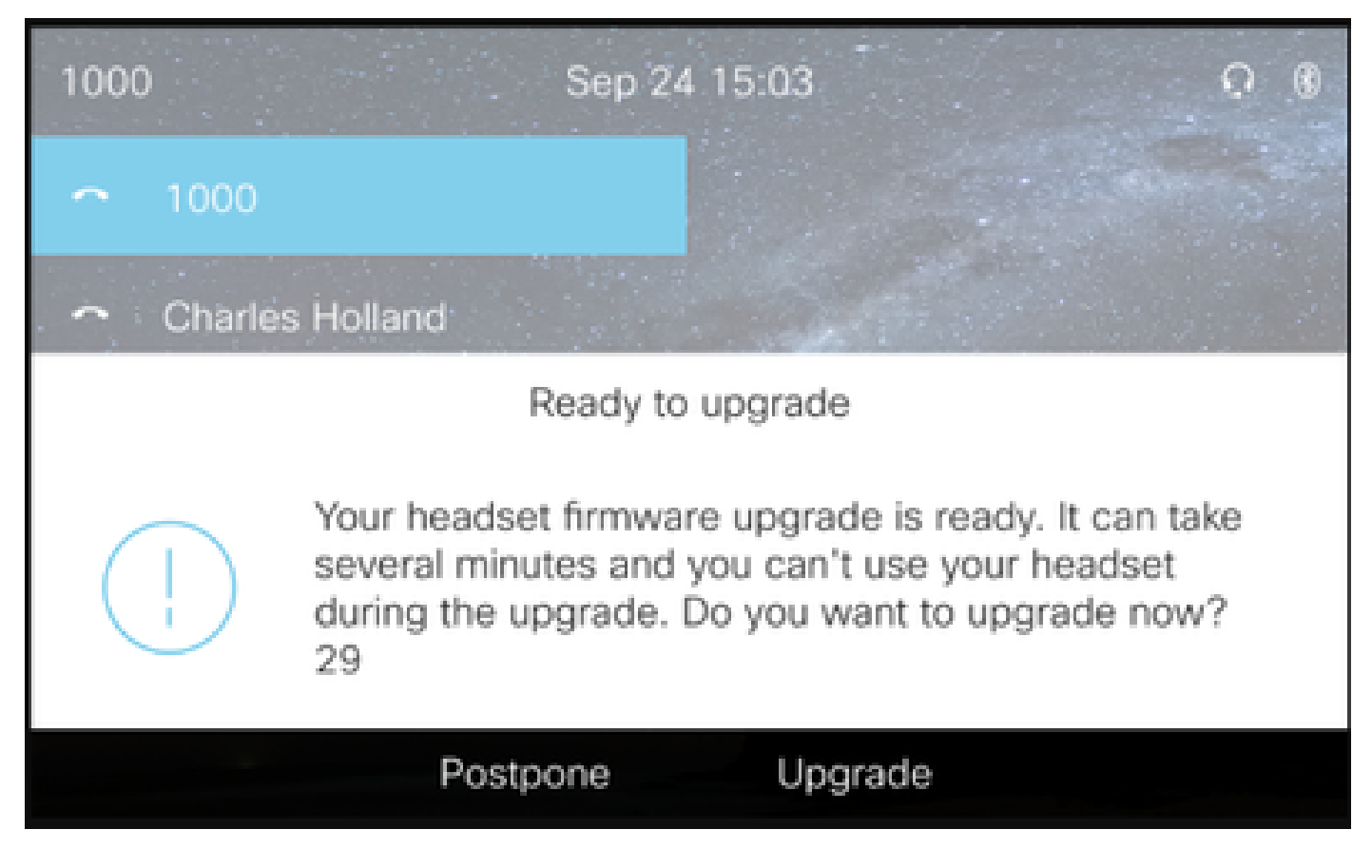

ةكرشلا تاسايس نامضل دعب نع ةتباثلا جماربلا تايقرتو تادادعإلا يف مكحتلا نكمي. ىلع اەقيبطتو ةصصخم بلاوق ءاشنإو يضارتفالا بلاقلا ضرع CUCM يلوؤسمل نكمي. نيمدختسملا تاعومجم.

بلاق مادختساٍ كنكمي ،سأرلا ةعامس ىلع تباثلا جمانربلا رادصاٍ صيصختل .5 ةوطخلا نم ادحاو ددح ،سأرلا ةعامس بلاق < سأرلا ةعامس < زاهجلا < CM ةراداٍ ىلاٍ لقتنا .سأرلا ةعامس يف حضوم وه امك تباثلا جمانربلاو جذومنلا تادادعاٍ نيوكتب مقو خسن ىلع رقنا ،ةمئاقلا قروصلا

| cisco       | Cisco Unified CM Admin                | nistration              |                                    | Navigation Cisco Unit        | fied CM Administration 🗸 🗌 |
|-------------|---------------------------------------|-------------------------|------------------------------------|------------------------------|----------------------------|
| Suctom = C  | all Pouting - Media Resources - Advs  | anced Features - Device | - Application - Licer Management - | Bulk Administration = Help = | strator About Log          |
| System + C  | sair Rodding + media Resources + Adva | anced realures • Device | · Application · Oser management ·  | Buik Automisination • help • |                            |
| Headset Te  | mplate Configuration                  |                         |                                    | Related Links                | Back To Find/List ~        |
| Save        | 🗙 Delete 📄 Copy 🧬 Set to Defa         | ult 🧷 Apply Config      |                                    |                              |                            |
| Headset Te  | mplate Configuration                  |                         |                                    |                              |                            |
| Name*       | Test Headset Template                 |                         | ]                                  |                              |                            |
| Description | Test Headset Template                 |                         | ]                                  |                              |                            |
| L           |                                       |                         |                                    |                              |                            |
| Model and   | Firmware Settings**                   |                         |                                    |                              |                            |
| Add new s   | Choose Model Series                   | Add                     |                                    |                              |                            |
|             |                                       |                         |                                    |                              |                            |
| Model Seri  | ies Firmware                          |                         | Settings                           |                              | Action                     |
|             |                                       | Speaker Volume          | •                                  |                              | 7                          |
| 520/52/     |                                       | Microphone Gain         | Default                            | ~                            | Delete                     |
| 520/530     | Latest (15-18-11)                     | Sidetone                | •                                  |                              | Low                        |
|             |                                       | Equalizer               | Default                            | ~                            |                            |
|             |                                       |                         |                                    |                              |                            |
|             |                                       | Speaker Volume          |                                    |                              | 7                          |
|             |                                       | Microphone Gain         | Default                            | ~                            |                            |
|             |                                       | Sidetone                | •                                  |                              | Low                        |
|             |                                       | Equalizer               | Default                            | ~                            |                            |
| 560         | Latest (1-5-1PA-118)                  | Audio Bandwidth         | Wide Band                          | ~                            | Delete                     |
|             |                                       | Bluetooth               | On                                 | ~                            |                            |
|             |                                       | Conference              | Enable                             |                              |                            |

فيرعت فلم ددح ،سأرلا ةعامس بلاقب مدختسملا فيرعت تافلم نارتقال .6 ةوطخلا ىلا ةحاتملا تافيصوتلا نم هلقنل لفسألو ىلعأل نيمهسلا مدختساو مدختسملا ةروصلا يف حضوم وه امك ةنيعملا تافيصوتلا.

| - Profile Configuration                                                                  |                                                                            |
|------------------------------------------------------------------------------------------|----------------------------------------------------------------------------|
|                                                                                          |                                                                            |
| Available User Profiles Standard (Factory Default) User Profile (Standard Default Headse |                                                                            |
|                                                                                          |                                                                            |
|                                                                                          |                                                                            |
|                                                                                          |                                                                            |
| ×                                                                                        |                                                                            |
| <                                                                                        |                                                                            |
| Assigned User Profiles Test User Profile                                                 |                                                                            |
|                                                                                          |                                                                            |
|                                                                                          | Note: Assigning a profile will dissassociate it from the previous template |
|                                                                                          |                                                                            |
| ×                                                                                        |                                                                            |
|                                                                                          |                                                                            |
|                                                                                          |                                                                            |
| Save Delete Copy Set to Default Apply Config                                             |                                                                            |

نيوكتلا قيبطت قوف رقنا مث ،ظفح قوف رقنا تارييغتلا ظفحل .7 ةوطخلا.

| Apply Configuration - Mozilla Firefox                                                                                                 | - |     | ×  |
|----------------------------------------------------------------------------------------------------|---|-----|----|
| i https://10.1.61.140/ccmadmin/headsetTemplateApplyConfig.do?key=false&key2=34e                                                       |   | ⊠ ☆ | ⊒≜ |
| Apply Configuration                                                                                                    |   |     |    |
| Status<br>Status: Ready                                                                                                    |   |     |    |
| Apply Configuration Information<br>Selected Device: 1 device(s) selected<br>Note:<br>Please save the configuration before continuing. |   |     |    |
| OK Cancel                                                                                                    |   |     | —  |

مدختسملا فيرعت فلم نوكي نأ بجي المك ،يئاەنلا مدختسملاب انرتقم مدختسملا فيرعت فلم نوكي نأ بجي مدختسملا فيرعت فلم نكي مل اذإ .اهيف مكحتلا متي يتلا ةزهجألا تحت زاهجلاب صاخلا ةزهجأ 0 ىرتس ،يئاەنلا مدختسملاب نرتقم ريغ زاهجلا ناك وأ يئاەنلا مدختسملاب انرتقم نيوكتلا قيبطت دنع.

< مدختسمان انارتقا العراد العربي القريرية المنابي المدختسمان المرابي المرابي</li>

| End User Configuration     |                     |                 |
|----------------------------|---------------------|-----------------|
| 🔲 Save 🗶 Delete 斗          | Add New             |                 |
|                            |                     |                 |
| -Status                    |                     |                 |
| (1) Status: Ready          |                     |                 |
| -User Information          |                     |                 |
| User Status                | Enabled Local User  |                 |
| User ID*                   | victogut            |                 |
| Password                   | •••••               | Edit Credential |
| Confirm Password           | •••••               |                 |
| Self-Service User ID       | 1400                |                 |
| PIN                        | •••••               | Edit Credential |
| Confirm PIN                | •••••               |                 |
| Last name*                 | Gutierrez           |                 |
| Middle name                |                     |                 |
| First name                 | Victor              |                 |
| Display name               |                     |                 |
| Title                      |                     |                 |
| Directory URI              |                     |                 |
| Telephone Number           |                     |                 |
| Home Number                |                     |                 |
| Mobile Number              |                     |                 |
| Pager Number               |                     |                 |
| Mail ID                    |                     |                 |
| Manager User ID            |                     |                 |
| Department                 |                     |                 |
| User Locale                | < None > V          |                 |
| Associated PC/Site Code    |                     |                 |
| Digest Credentials         |                     |                 |
| Confirm Digest Credentials |                     |                 |
| User Profile               | Test User Profile   | fiew Details    |
| User Rank*                 | 1-Default User Rank |                 |

ىلإ لقتنا ،زاەجلاب يئاەنلا مدختسملا نارقإ لجأ نم .9 ةوطخلا OM Admin > Device > Phone ىل لقتنا ،زاەجلاب يئاەنلا يف حضوم وہ امك مدختسملا فرعم ددحو مدختسم رايتخالا ةناخ نيكمتب مق .فتاەلا ددحو نيوكتلا قيبطت ىلع مث ظفح ىلع رقنا .ةروصلا.

| MAC Address *                                                                                                    | [                                         |            |                              |  |  |  |  |  |
|----------------------------------------------------------------------------------------------------|-------------------------------------------|------------|------------------------------|--|--|--|--|--|
| MAC Address                                                                                                    | 2C3124C9F8E1                              |            | (SEP2C3124C9F8E1)            |  |  |  |  |  |
| Description                                                                                                    | Auto 1553                                 |            |                              |  |  |  |  |  |
| Current On-Premise Onboarding Method is set to Autoregistration. Activation Code will only apply to onboarding via MRA. |                                           |            |                              |  |  |  |  |  |
| Require Activation Code for Onboarding                                                                                  |                                           |            |                              |  |  |  |  |  |
| Allow Activation Code via MRA                                                                                           |                                           |            |                              |  |  |  |  |  |
| Activation Code MRA Service Domain                                                                                      | Not Selected                              | View Detai | <u>ls</u>                    |  |  |  |  |  |
| Device Pool*                                                                                                    | Default                                   | View Detai | ls i                         |  |  |  |  |  |
| Common Device Configuration                                                                                             | < None >                                  | View Detai | <u>ls</u>                    |  |  |  |  |  |
| Phone Button Template*                                                                                                  | Universal Device Template Button Layout   | ~          |                              |  |  |  |  |  |
| Softkey Template                                                                                                    | < None >                                  | ~          |                              |  |  |  |  |  |
| Common Phone Profile*                                                                                                   | Standard Common Phone Profile             | View Detai | <u>ls</u>                    |  |  |  |  |  |
| Calling Search Space                                                                                                    | < None >                                  | ~          |                              |  |  |  |  |  |
| AAR Calling Search Space                                                                                                | < None >                                  | ~          |                              |  |  |  |  |  |
| Media Resource Group List                                                                                               | < None >                                  | ~          |                              |  |  |  |  |  |
| User Hold MOH Audio Source                                                                                              | < None >                                  | ~          |                              |  |  |  |  |  |
| Network Hold MOH Audio Source                                                                                           | < None >                                  | ~          |                              |  |  |  |  |  |
| Location*                                                                                                    | Hub_None                                  | ~          |                              |  |  |  |  |  |
| AAR Group                                                                                                    | < None >                                  | ~          |                              |  |  |  |  |  |
| User Locale                                                                                                    | < None >                                  | ~          |                              |  |  |  |  |  |
| Network Locale                                                                                                    | < None >                                  | ~          |                              |  |  |  |  |  |
| Built In Bridge*                                                                                                    | Default                                   | ~          |                              |  |  |  |  |  |
| Privacy*                                                                                                    | Default                                   | ~          |                              |  |  |  |  |  |
| Device Mobility Mode*                                                                                                   | Default                                   | View Curre | ent Device Mobility Settings |  |  |  |  |  |
| Wireless LAN Profile Group                                                                                              | < None >                                  | View Detai | 2                            |  |  |  |  |  |
| Owner                                                                                                    | User      Inonymous (Public/Shared Space) |            |                              |  |  |  |  |  |
| Owner User ID*                                                                                                    | victogut                                  | ~          |                              |  |  |  |  |  |
| Mobility User 10                                                                                                    | < None >                                  | ~]         |                              |  |  |  |  |  |

مزلي) فتاهلاب ةصاخلا بيولا ةحفص ىلإ لقتنا ،ةيقرتلا ةلاح نم ققحتلل .10 ةوطخلا رادصإلاو سأرلا ةعامس جذومن ىرت ،زاهجلا تامولعم مسق يف .(بيولا ىلإ لوصولا نيكمت ةروصلا يف حضوم وه امك ةلاحلاو.

#### Cisco Headset 560 Series with Multi Base

#### Port: USB

Version: 1-5-1-15

Upgrade status: Upgrade in progress

Last upgrade time: 07/12/19 03:29:43

حضوم وه امك فتاهلا ةشاش ىلع ليزنتلا ةنوقيأ ىرت ،(88xx لثم) فتاوهلا جذامن ضعب يف ةروصلا يف.

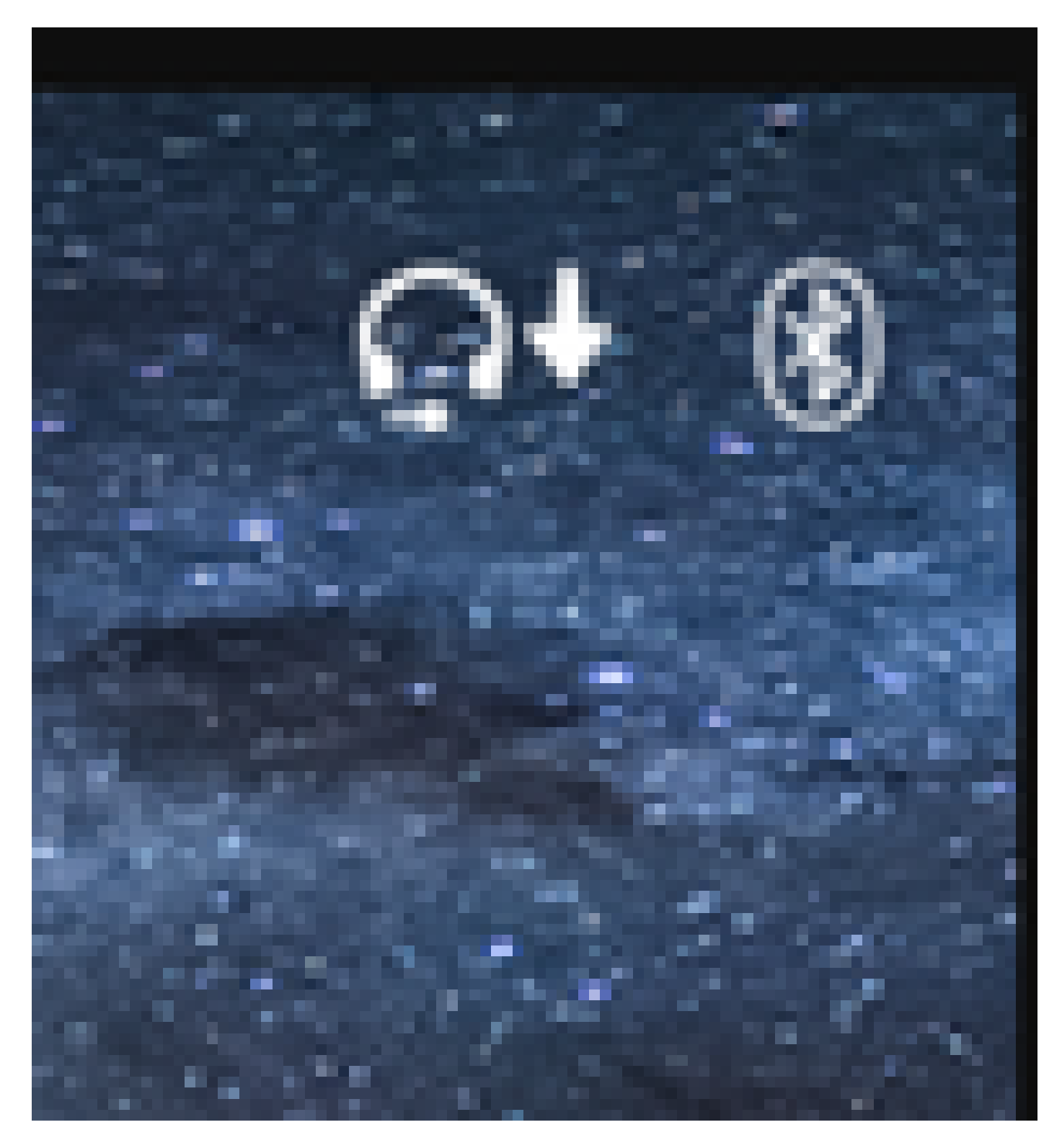

ةلاحلا تملتسإ اذإ قباس رادصإ ىلإ عوجرلا/ةيقرتلا لامتكا ديكأت كنكمي .11 ةوطخلا ةروصلا يف حضوم وه امك فتاهلا بيو ةحفص ىلع قحجانلا

#### Cisco Headset 560 Series with Multi Base

Port: USB

Version: 1-5-1-15

Upgrade status: Successful

Last upgrade time: 07/12/19 03:29:43

نم اەلصو سأرلا ةعامس ليصوت ءاغلإب مقف ،ايئاقلت ةيقرتلا أدبت مل اذإ :ةظحالم 🔌 كلذ ىلع اەماغرال فتاەلا.

ةعامس تايقرت .TFTP مداخ ىلع CUCM لوؤسم ةطساوب ةتباثلا جماربلا تايقرت عضو متي وأ (Y وأ USB لباك ربع) Cisco IP فتاهب اهيف لصتت يتلا ةيلاتلا ةرملا يف سأرلا ىل سأرلا ةعامسل تباثلا جمانربلا عفد نكمي .+125 Jabber ماظنب لمعي لومحم رتويبمك OP. فلم ربع CUCM نم سأرلا ةعامس

كنكميف ،Cisco نم ةدحوملا تالاصتالا ريدم ىلإ لوصولا قح كيدل نكي مل اذإ :ةظحالم Cisco في أول ذا : <u>قاداً</u>:(طقف 560 ةلسلسلا) Cisco نم سأرلا ةعامس ةيقرتل ةيروفلا ةادألا مادختسإ <u>سأرل اقعامس قيقرت</u>

نيددعتم نييئاهن نيمدختسم ىلع مدختسملا فيرعت فلم سفن قيبطتل .12 ةوطخلا < قعمجملا قرادإلا < CM قرادا كل لقتنا .(BAT) قعمجملا قرادإلا قادأ مادختسإ كنكمي قوف رقنا .قيفصتلا ريياعم قيبطتو مالعتسالا < نيمدختسملا ثيدحت < نومدختسملا يلاتا قوف مث ثحب.

مدختسملا فيرعت فلم رايتخالا ةناخ نيكمتب مق ،نيمدختسملا ليكشت ثيدحت راطإ يف .ةروصلا يف حضوم وه امك لاسرا يلع رقناو اروف ليغشت ددح .مدختسملا فيرعت فلم ددحو

| Update Users Configuration              |                     |                                            |                                        |                                                                                   |  |  |
|-----------------------------------------|---------------------|--------------------------------------------|----------------------------------------|-----------------------------------------------------------------------------------|--|--|
| 🖕 Back 🍌 Submit                         |                     |                                            |                                        |                                                                                   |  |  |
| User Information                        |                     |                                            |                                        |                                                                                   |  |  |
| Manager User ID                         |                     |                                            |                                        |                                                                                   |  |  |
| Department                              |                     |                                            |                                        |                                                                                   |  |  |
| Associated PC/Site Code                 | administrator       |                                            |                                        |                                                                                   |  |  |
| User Locale                             | < None >            | v                                          |                                        |                                                                                   |  |  |
| Digest Credentials                      | •••••               |                                            |                                        |                                                                                   |  |  |
| Confirm Dinect Credentials              |                     |                                            |                                        |                                                                                   |  |  |
| User Profile                            | Test User Profile   | ×)                                         |                                        |                                                                                   |  |  |
| Service Setting                         |                     |                                            |                                        |                                                                                   |  |  |
| Home Cluster                            |                     |                                            |                                        |                                                                                   |  |  |
| Enable User for Unified                 | CM IM and Presen    | ce                                         |                                        |                                                                                   |  |  |
| Assigned Presence Server                |                     | < None >                                   | ~                                      |                                                                                   |  |  |
| UC Service Profile                      |                     | Use System Default                         | ~                                      |                                                                                   |  |  |
| Include meeting informs                 | ation in presence(I | Requires Exchange Presence Gateway to be o | configured on CUCM IM and Presence ser | ver)                                                                              |  |  |
| Extension Mobility                      |                     |                                            |                                        |                                                                                   |  |  |
| BLF Presence Group*                     | Standard            | Presence group ~                           | ]                                      |                                                                                   |  |  |
| SUBSCRIBE Calling Search                | Space < None >      | ~                                          | ]                                      |                                                                                   |  |  |
| Allow Control of Device                 | from CTI            |                                            |                                        |                                                                                   |  |  |
| Maximum login Time (HHH:                | MM)                 |                                            |                                        |                                                                                   |  |  |
| Enable Extension Mobility Cross Cluster |                     |                                            |                                        |                                                                                   |  |  |
| - Mobility Information                  |                     |                                            |                                        |                                                                                   |  |  |
| Enable Mobility                         |                     |                                            |                                        |                                                                                   |  |  |
| Enable Mobile Voice Access              |                     |                                            |                                        |                                                                                   |  |  |
| Aximum Wait Time for Desk Pickup*       |                     |                                            |                                        |                                                                                   |  |  |
| Remote Destination Limit*               |                     |                                            |                                        |                                                                                   |  |  |
| Job Information                         |                     |                                            |                                        |                                                                                   |  |  |
| Job Description                         |                     |                                            |                                        | Update Users - Query                                                              |  |  |
| Run Immediately                         |                     |                                            |                                        | $\bigcirc$ Run Later (To schedule and activate this job, use Job Scheduler page.) |  |  |

### سأرلا ةعامس لاصتا

ديكأت كنكمي .Bluetooth وأ Y لباك وأ USB مادختسإ كنكمي ،فتاهلاب سأرلا ةعامس ليصوتل سأرلا ةعومجم تناك اذإ .فتاهلل بيو ةحفص يف سأرلا ةعامس ليصوتل مدختسملا ذفنملا . ةروصلا يف حضوم وه امك ةلاحلا ىلع لوصحلا كنكميف ،(AUX) ذفنملا لالخ نم ةلصتم

#### Cisco Headset 560 Series with Multi Base

#### Port: AUX

#### Version: 1-5-1PA-118

ال لبكلا مادختساب سأرلا ةعامسب ةصاخلا ةتباثلا جماربلا ةيقرت نكمملا نم :حيملت ᡇ X لبكلا مادختساب سأرل الماي عام الماي كلي طقف Aux فف نملا ليصوتب تمق اذإ

قملعملا نيكمت مزلي ،88xx و 78xx فتاوه عم Y لبكلا مادختسال Wireless Headset Hookswitch control يف Call Manager.

نع ثحبا ،فتاهلا نيوكت ةحفص يف .فتاهلا ددحو فتاهلا < زاهجلا < CM ةرادإ ىلإ لقتنا مث ،ظفح قوف رقنا .نكمم ديدحت ةلدسنملا ةمئاقلا نمو سأرلا ةعامس لوحم يف مكحتلا .نيوكتلا قيبطت قوف رقنا

Wireless Headset Hookswitch Control\*

Enabled

حضوم وه امك فتاهلا ىلع AUX ذفنملاو سأرلا ةعامس ذفنم نم لكب Y لباك ليصوت بجي ةروصلا يف.

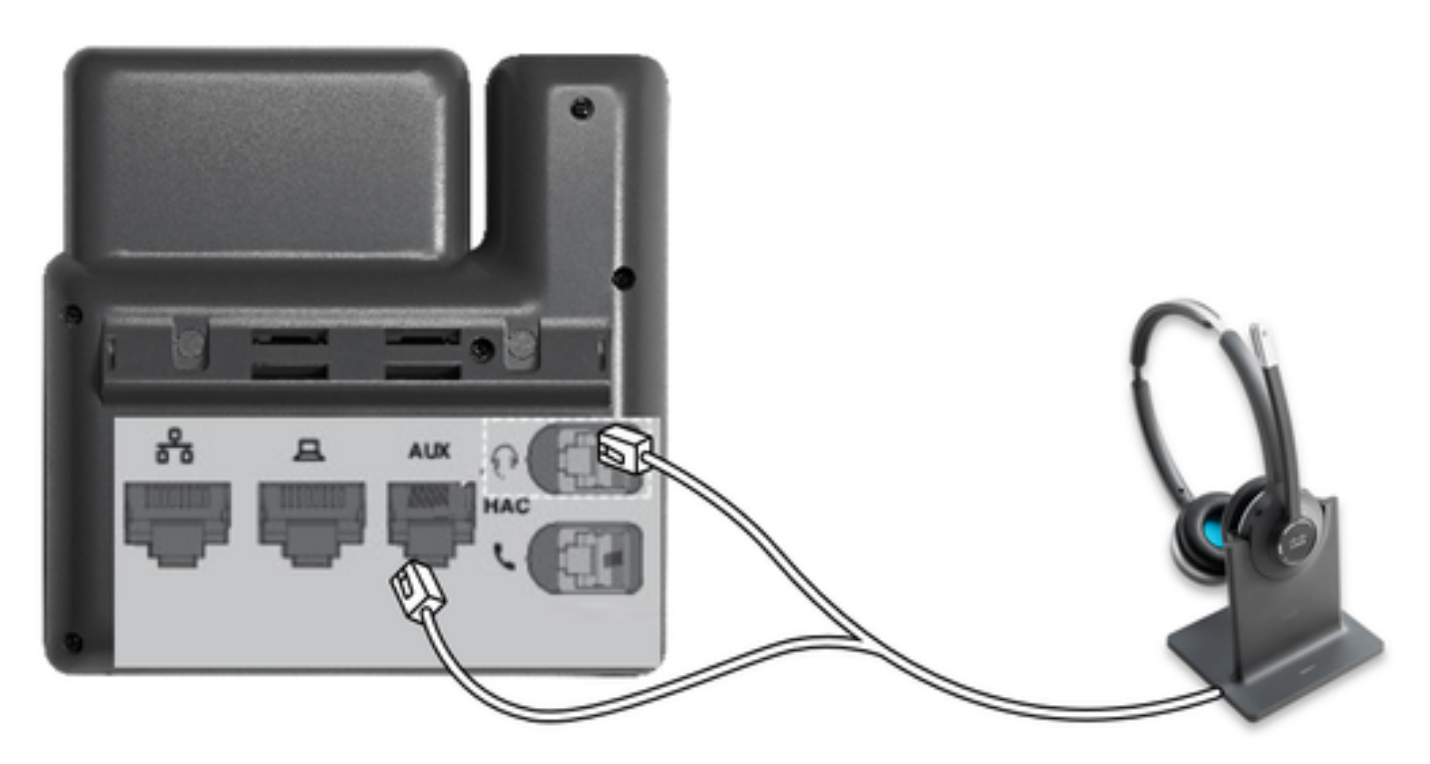

ليصوتل (IP) تنرتنإلاا لوكوتورب فتاوه عم همادختسا متي ،عىئاش يفتاه لصوم وه RJ فتاوه مدختست .USB وأ RJ ةلصو 532 و Cisco 531 رفوت .ةيرظانت دي ةعامس وأ سأر ةعامس مادختسا متي .دعاسملا ذفنملل RJ11 و ،سأرلا ةعامس ذفنمل Cisco RJ9 تنرتنإلاا لوكوتورب .كلذ ىلإ امو ،ةملاكم ءاهنإ وأ ةملاكم ىلع درلل ةراشإلاا لاسرإل ريخألاا ذفنملا اذه

Bluetooth زاہج یلع طغضمب کب ۃصاخلا ۃدعاقلا نارقٳ لڃأ نم

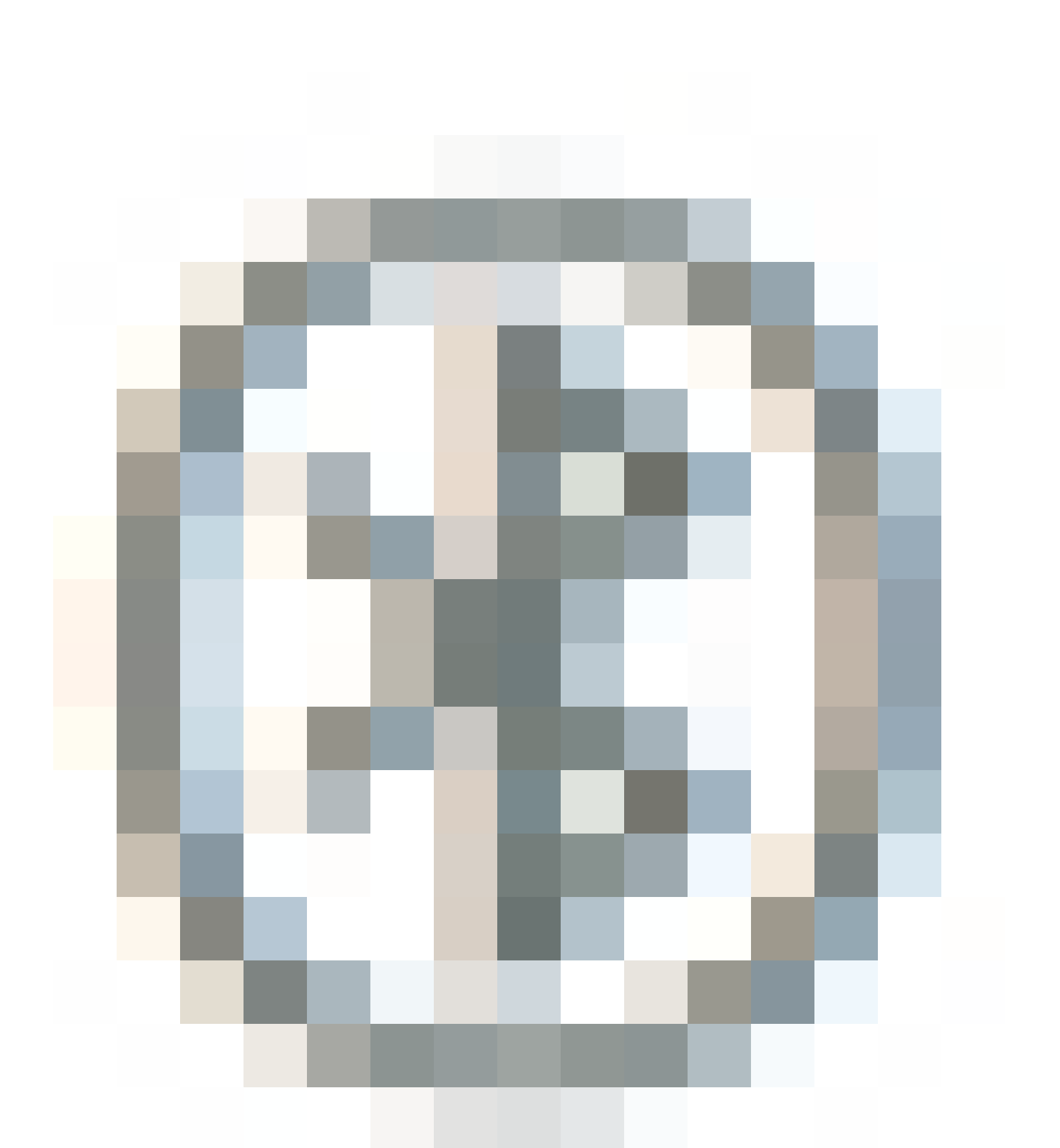

ةعامس ةدعاق ضرع متي .سأرلا ةعامس ددح ،ةەجولا زاەجلا تادادعإ يف .سأرلا ةعامس يف ناترم ةعامس يلسلست مقرل ةريخألا ةثالثلا ماقرألاب ةعوبتم Cisco سأر ةعامس اەنأ ىلع سأرلا منايسنو جودزملا Bluetooth زاەج دييقت طابترا كف لجأ نم .سأرلا

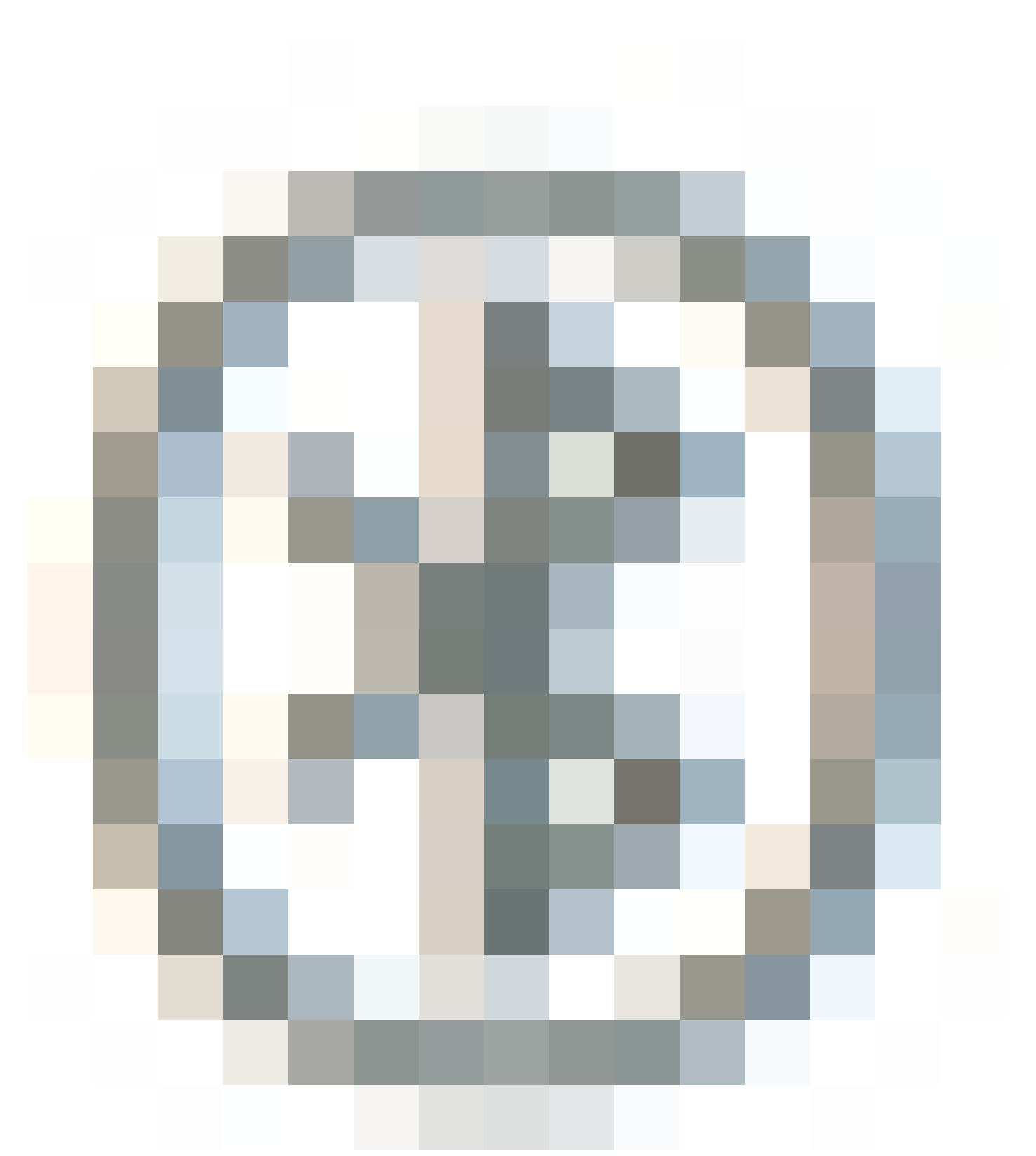

.ناوث 4 ةدمل

سأرلا ةعامس تناك اذإ .ةدعاقلا يف سأرلا ةعامس عض ،ءاسرا ةطحمب سأر ةعامس نارقإ لجأ نم ضيبألا LED رشؤم نرتقي نإ امو .سأرلا ةعامسو ةدعاقلا جاوزأ نإف ،ةفلتخم ةدعاقب ةلصتم ةعامس وأ ءاسرالا ةدحو نوكت امدنع .سفنتلا ىلإ ضيمولا نم سأرلا ةعامس ريغت نع جتانلا شمري ضيبألا LED رشؤم نإف ،قاطنلا جراخ سأرلا

ةحصلا نم ققحتلا

سأرلا ةعامس < ةزەجألا < CM ةرادإ ىلإ لقتنا ،ثبلاو لابقتسالا ةعومجم ليصافت ديكأتل ةروصلا يف حضوم وه امك سأرلا ةعامس نوزخم ددجو.

| Find                                                                     | Find and List Headset Inventory Related Links: Headset Inventory Summary 🗸 😡 |       |         |                  |             |           |                                                          |                              |               |                             |                 |                            |                      |
|--------------------------------------------------------------------------|------------------------------------------------------------------------------|-------|---------|------------------|-------------|-----------|----------------------------------------------------------|------------------------------|---------------|-----------------------------|-----------------|----------------------------|----------------------|
|                                                                          | 🔛 Select All 🔛 Clear All 💥 Delete Selected                                   |       |         |                  |             |           |                                                          |                              |               |                             |                 |                            |                      |
| Stat                                                                     | us                                                                           |       |         |                  |             |           |                                                          |                              |               |                             |                 |                            |                      |
| 1                                                                        | 4 records found                                                              |       |         |                  |             |           |                                                          |                              |               |                             |                 |                            |                      |
|                                                                          |                                                                              |       |         |                  |             |           |                                                          |                              |               |                             |                 |                            |                      |
| Hei                                                                      | adset Inventory                                                              | (1 -  | 4 of 4) |                  |             |           |                                                          |                              |               |                             |                 | Rows per Pa                | ge 50 ∨              |
| Find Headset Inventory where Model 🔍 begins with 🔍 Find Clear Filter 🜵 🛥 |                                                                              |       |         |                  |             |           |                                                          |                              |               |                             |                 |                            |                      |
|                                                                          | Serial Number                                                                | Model | Vendor  | Туре             | Firmware    | User      | Template                                                 | Status(since)                | Dock<br>model | Device Name                 | Device<br>Model | Software Version           | Headset<br>Age(days) |
|                                                                          | WFG22464061                                                                  | 520   | Cisco   | Wired            | 15-18-15    | victogut  | Test Headset<br>Template                                 | disconnected<br>(07/11/2019) |               | CP-8861-<br>SEP2C3124C9F8E  | CP-8861         | sip88xx.12-5-15R3-74       | 0                    |
|                                                                          | GTK220802NZ                                                                  | 530   | Cisco   | Wired            | 15-18-15    | victogut  | Test Headset<br>Template                                 | disconnected<br>(07/11/2019) |               | CP-8861-<br>SEP2C3124C9F8E  | CP-8861         | sip88xx.12-5-15R3-74       | 0                    |
|                                                                          | WFG2303D0D0                                                                  | 561   | Cisco   | DECT<br>Wireless | 1-5-1PA-118 |           | Standard Default<br>Headset<br>Configuration<br>Template | connected<br>(07/11/2019)    | MB            | CP-7841-<br>SEP70F35AD228F7 | CP-7841         | sip78xx.12-5-1SR3-74.loads | 0                    |
|                                                                          | WFG2238E0A0                                                                  | 562   | Cisco   | DECT<br>Wireless | 1-5-1PA-118 | victoraut | Test Headset<br>Template                                 | connected<br>(07/11/2019)    | MB            | CP-8861-<br>SEP2C3124C9F8E  | CP-8861         | sip88xx.12-5-15R3-74       | 0                    |

ةضيفخلا فتاوهلا زرطل ةنايصلا ةيلباق وأ سأرلا ةعامس درج معد متي :ةظحالم 🔌 78xx). و 88xx فتاوه) 12.5.1 SU1 يف ينواعتلا لمعلل

صاخلا يلسلستلا مقرلا ىلع رقنا ،سأرلا ةعامس لوح ليصافتلا نم ديزم ىلع لوصحلل ةروصلا يف حضوم وه امك سأرلا ةعامس نوزخم يف سأرلا ةعامسب

| ۏ Mozilla Firefox                     | -                                                        | C   | נ                      | Х |   |  |  |  |
|---------------------------------------|----------------------------------------------------------|-----|------------------------|---|---|--|--|--|
| 🛈 🐔 https://*                         | 10.1.61.140/ccmadmin/headsetInventoryDetail.do?setToken= | ••• | ${f \bigtriangledown}$ | ☆ | ≓ |  |  |  |
| Headset Inventory                     |                                                          |     |                        |   |   |  |  |  |
| Close                                 |                                                          | _   |                        | _ |   |  |  |  |
| <b></b>                               |                                                          |     |                        |   |   |  |  |  |
| Headset Detail                        | s                                                        |     |                        |   |   |  |  |  |
| Model                                 | 562                                                      |     |                        |   |   |  |  |  |
| Connection Statu                      | is connected                                             |     |                        |   |   |  |  |  |
| Vendor                                | Cisco                                                    |     |                        |   |   |  |  |  |
| Firmware Version                      | 1-5-1PA-118                                              |     |                        |   |   |  |  |  |
| Connection Type                       | DECT Wireless                                            |     |                        |   |   |  |  |  |
| Serial Number                         | WFG2238E0A0                                              |     |                        |   |   |  |  |  |
| Headset Age(day                       | (5) 0                                                    |     |                        |   |   |  |  |  |
| Template                              | Template Test Headset Template                           |     |                        |   |   |  |  |  |
| Dock Details                          |                                                          |     |                        |   |   |  |  |  |
| Model N                               | 18                                                       |     |                        |   |   |  |  |  |
| Serial Number WFG2303M07W             |                                                          |     |                        |   |   |  |  |  |
| - Host Details                        |                                                          |     |                        |   |   |  |  |  |
| Model CP-8861                         |                                                          |     |                        |   |   |  |  |  |
| Device Name                           | CP-8861-SEP2C3124C9F8E1                                  |     |                        |   |   |  |  |  |
| Client                                | Client Cisco IP Phone                                    |     |                        |   |   |  |  |  |
| User Id                               | Jser Id victogut                                         |     |                        |   |   |  |  |  |
| Firmware Version sip88xx.12-5-1SR3-74 |                                                          |     |                        |   |   |  |  |  |
| Serial Number FCH2133E8B9             |                                                          |     |                        |   |   |  |  |  |
| Host OSVersion                        | N/A                                                      |     |                        |   |   |  |  |  |

ددحو سأرلا ةعامس < ةزهجألاا < CM ةرادإ ىلإ لقتنا ،سأرلا ةعومجم نوزخم صخلم ىلع لوصحلل لكل سأرلا ةعامس ددع لثم ليصافت ىلع لوصحلا كنكمي .سأرلا ةعومجم نوزخم صخلم ةروصلا يف حضوم وه امك ةيلاحلا ةلاحلاو جذومن.

| Headset Inventory Summary  |                |                                   |                                   |                                            |  |  |  |  |  |  |
|----------------------------|----------------|-----------------------------------|-----------------------------------|--------------------------------------------|--|--|--|--|--|--|
| Headset Inventory by Model |                |                                   |                                   |                                            |  |  |  |  |  |  |
|                            |                | Headset Model                     |                                   | Quantity                                   |  |  |  |  |  |  |
|                            | 520            |                                   | 1                                 |                                            |  |  |  |  |  |  |
|                            | 530            |                                   | 1                                 |                                            |  |  |  |  |  |  |
|                            | 561            |                                   | 1                                 |                                            |  |  |  |  |  |  |
|                            | 562            |                                   | 1                                 | 1                                          |  |  |  |  |  |  |
| -                          |                |                                   |                                   |                                            |  |  |  |  |  |  |
| Г                          | Headset Invent | ory by Status                     |                                   |                                            |  |  |  |  |  |  |
|                            | Headset Model  | Active (Seen in the last 30 days) | Inactive (Not Seen in the last 30 | days) Unassigned (No End User association) |  |  |  |  |  |  |
|                            | 520            | ٥                                 | 1                                 | ۹                                          |  |  |  |  |  |  |
|                            | 530            | <u>Q</u>                          | 1                                 | Q                                          |  |  |  |  |  |  |
|                            | 561            | 1                                 | Q                                 | 1                                          |  |  |  |  |  |  |
|                            | 562            | 1                                 | Q                                 | ۵                                          |  |  |  |  |  |  |

### اهحالصإو ءاطخألا فاشكتسا

ةعئاشلا لكاشملا ضعب لحل <u>امحالصاو ءاطخالا فاشكتساً ليلد</u> عجار.

ةلص تاذ تامولعم

مادختسإ ةيفيك لوح تامولعملا نم ديزم ىلع لوصحلل <u>عيرسلا يعجرملا ليلدلا</u> ةرايزب مق سأر ةعامس Cisco.

ل ق<mark>ل س ل س ل ا تاق ح ل م ل ي ل د</mark> ةرايزب ل ض ف ت اەنيوك تو سأرل ا ةعامس ق ف اوت ل وح ل ي ص اف ت ل ا ن م ديزم ى ل ع.

تامولعملا نم ديزم ىلع لوصحلل <u>Cisco IP 8800 فتاەل ةموعدملا تاقحلملا</u> ةرايزب لضفت 8800. قلسلس فتاه عم سأرلا ةعامس قفاوت لوح

ةمجرتاا مذه لوح

تمجرت Cisco تايان تايانق تال نم قعومجم مادختساب دنتسمل اذه Cisco تمجرت ملاعل العامي عيمج يف نيم دختسمل لمعد يوتحم ميدقت لقيرشبل و امك ققيقد نوكت نل قيل قمجرت لضفاً نأ قظعالم يجرُي .قصاخل امهتغلب Cisco ياخت .فرتحم مجرتم اممدقي يتل القيفارت عال قمجرت اعم ل احل اوه يل إ أم اد عوجرل اب يصوُتو تامجرت الاذة ققد نع اهتي لوئسم Systems الما يا إ أم الا عنه يل الان الانتيام الال الانتيال الانت الما